# **Instruction manual**

#### Smart Wireless Mini ZigBee Switch LZ4

You will need Nous Smart Home App. Scan the QR code or download it from direct link

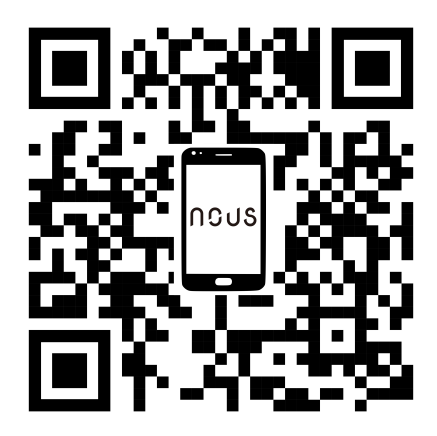

# LED at the bottom

• Blinking: The device enters Zigbee network configuration mode (preparing to connect the gateway)

OFF: The device is under standby status

#### **Button at the bottom**

• Reset or enter configurationmode:Press and hold the button for 5 seconds until the blue LED blinks, the device will enter configuration mode

## How to add your device to the Nous Smart app

• Open Nous Smart Home app, on smart gateway homepage, Click: Zigbee Smart Gateway

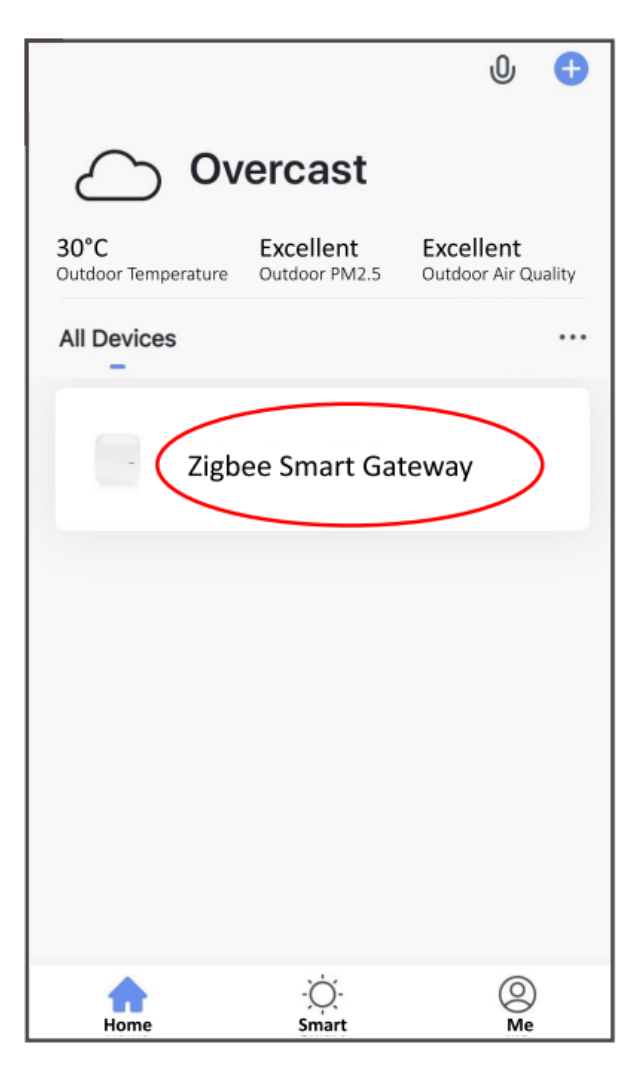

• Press + and Add device

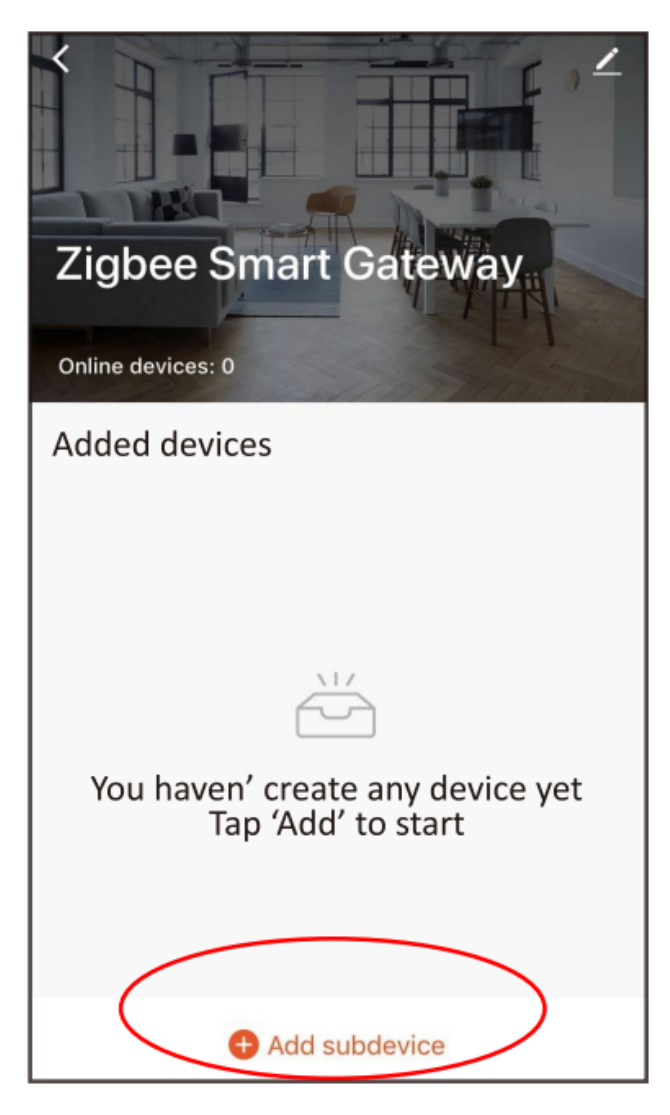

• . Remove the insulation sheet and press the reset button for 5 seconds, till the blue LED blink, then click "LED already blink" on the app.

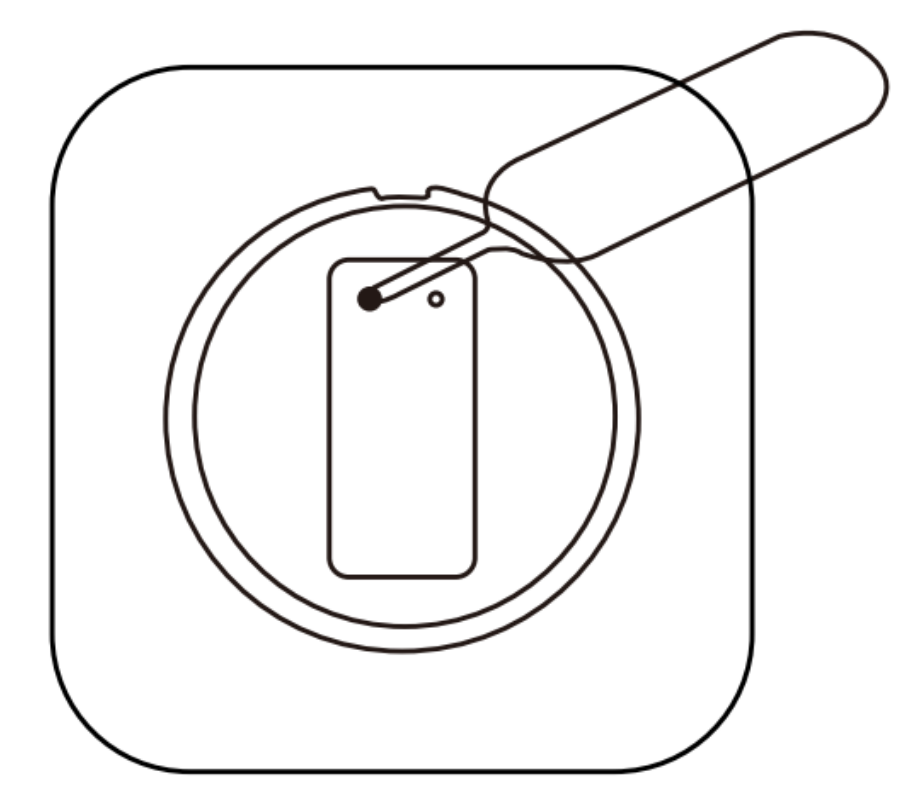

• Waiting for a few seconds, you can see the this device is shown and you may rename it.

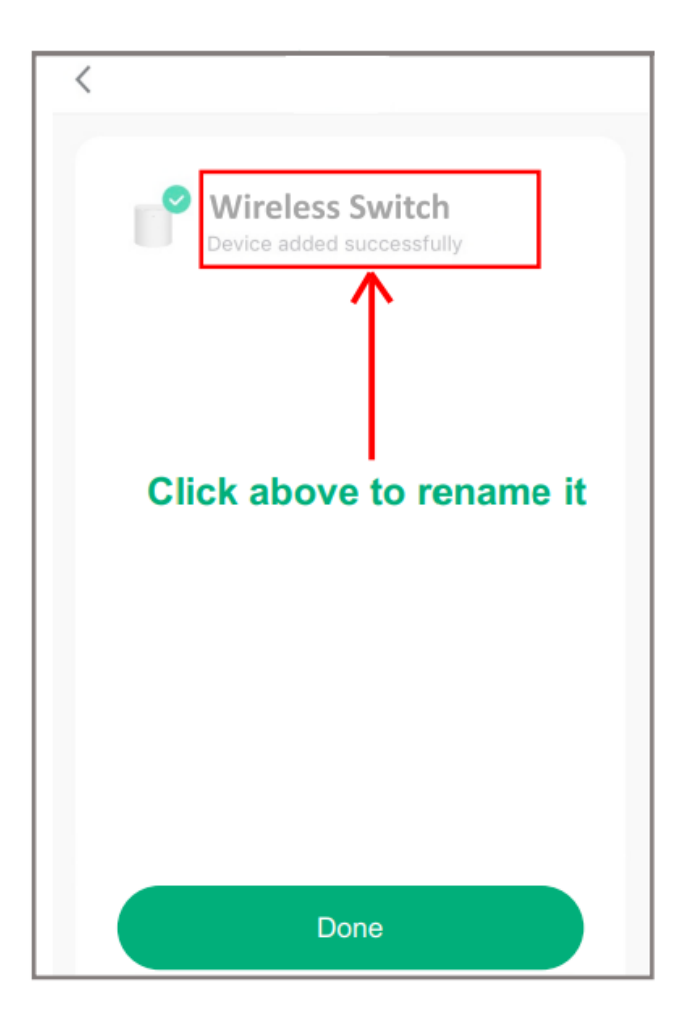

• Set the function of button with single click/double click/long press.

| ← Wireless Switch ∠                                       | ← intelligent Save    |  |  |
|-----------------------------------------------------------|-----------------------|--|--|
| □ 0%                                                      | Edit name 2           |  |  |
| Control the smart device by operating the wireless switch | When Condition is Met |  |  |
|                                                           | Add condition         |  |  |
|                                                           | Task                  |  |  |
|                                                           | Add task              |  |  |
|                                                           |                       |  |  |
|                                                           |                       |  |  |
| Add intelligence                                          |                       |  |  |

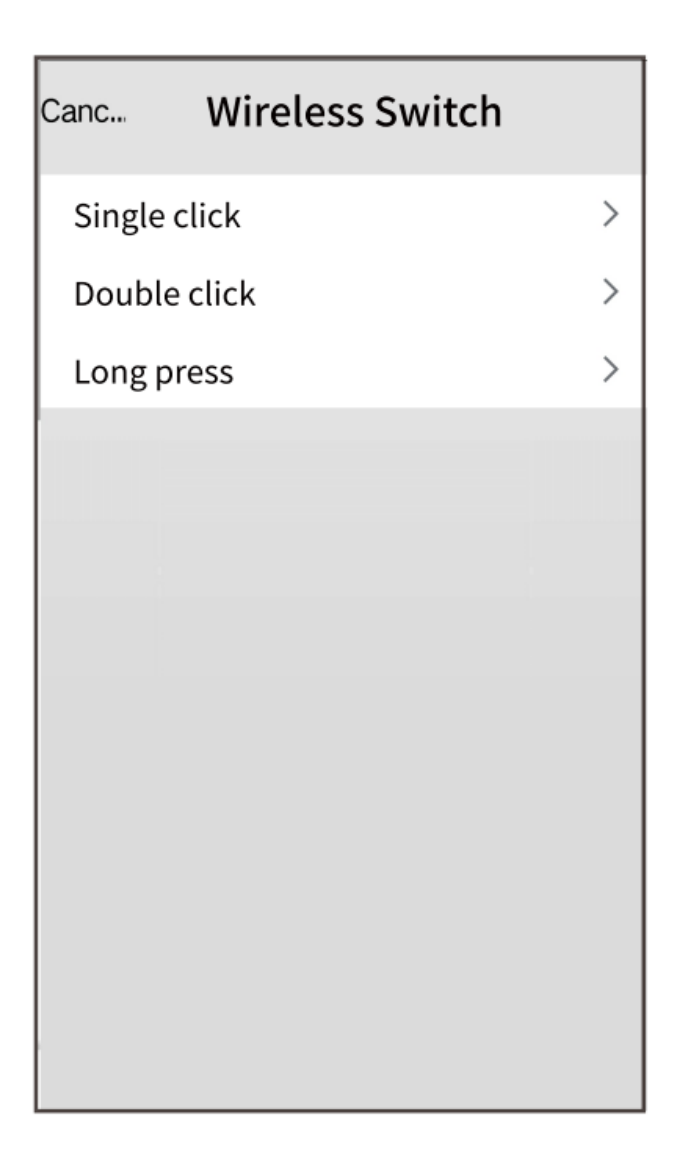

#### How to connect your device with Alexa

- 1. You have to have Alexa app on youe smartphone
- 2. Go to settings and press "Skill and Games"
- 3. Search for the Nous Smart Home skill
- 4. Enable it
- 5. Link you Nous account with Alexa
- 6. Ask Alexa to discover new devices

| 21:28 🖬 📥 🕨 🔹                                      | a 🗟 الا            | 21:28 ৰ 🗳 🏊 •                                            |                                                                                     | 💩 🧙 🔐 100% ੈ                  |
|----------------------------------------------------|--------------------|----------------------------------------------------------|-------------------------------------------------------------------------------------|-------------------------------|
| < Alexa                                            |                    | <                                                        | Alexa                                                                               |                               |
| <ul> <li>★ 10:12 AM</li> <li>Add Device</li> </ul> | 72% 🗭              | ng US<br><sub>Smart Home</sub>                           | Nous Smart Home<br>Rated: Guidance Suggested                                        | ĉ                             |
| Lists<br>Reminders & Alarms                        |                    | TRY SAYING                                               | ENABLE<br>Account linking required<br>Shown in: English<br>, turn on hallway light" | (US) ~<br>"Alı                |
| Contacts<br>Routines                               | ,                  | ABOUT THE<br>3. Enter the Nous Sr                        | s skill<br>nart APP account a                                                       | nd password,                  |
| Things to Try<br>Skills & Games                    |                    | then tap "Link Now"<br>enable the Skill. Nov<br>journey. | to link your Nous Sr<br>v you can start your                                        | nart account to<br>smart home |
| Activity<br>Help & Feedback                        |                    | Account                                                  | +1 v                                                                                |                               |
| Settings                                           | <b>B</b><br>svices | •<br>Forgot Pa                                           | Link Now<br>sseword SMS me                                                          | gő<br>ssage                   |
|                                                    | <                  | Common comman                                            | ds                                                                                  | <                             |

## How to connect your device with Google Home

- 1. You have to have Google Home app on your smartphone
- 2. Go the the home settings and press "works with google"
- 3. Search for the Nous Smart Home
- 4. Link the account with the Google Home
- 5. All devices from Nous Smart app will appear in Google Home after synchronization

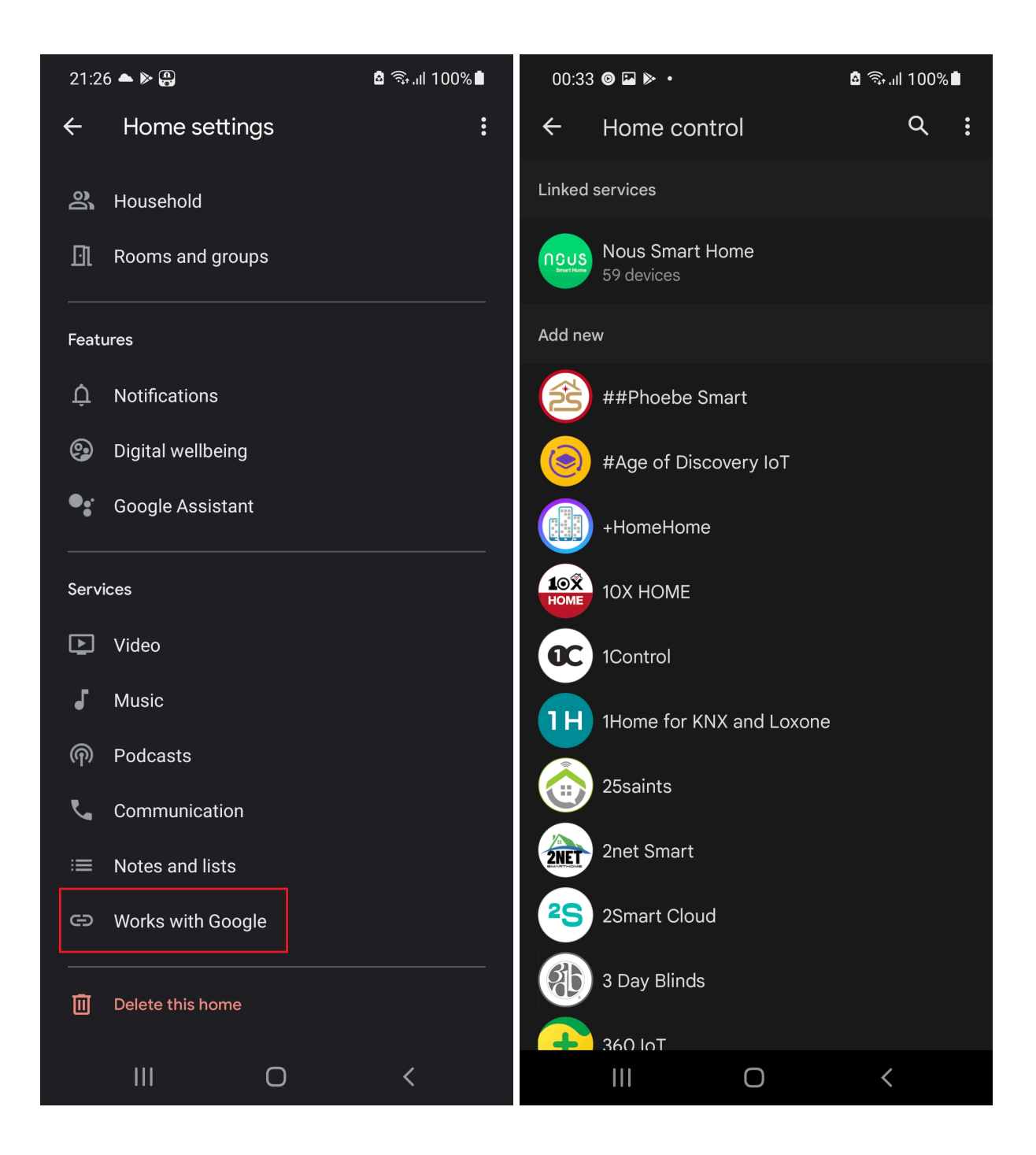